$(\mathbf{i})$ 

# La première étape consiste à ouvrir booq.platform et click Menukaart.

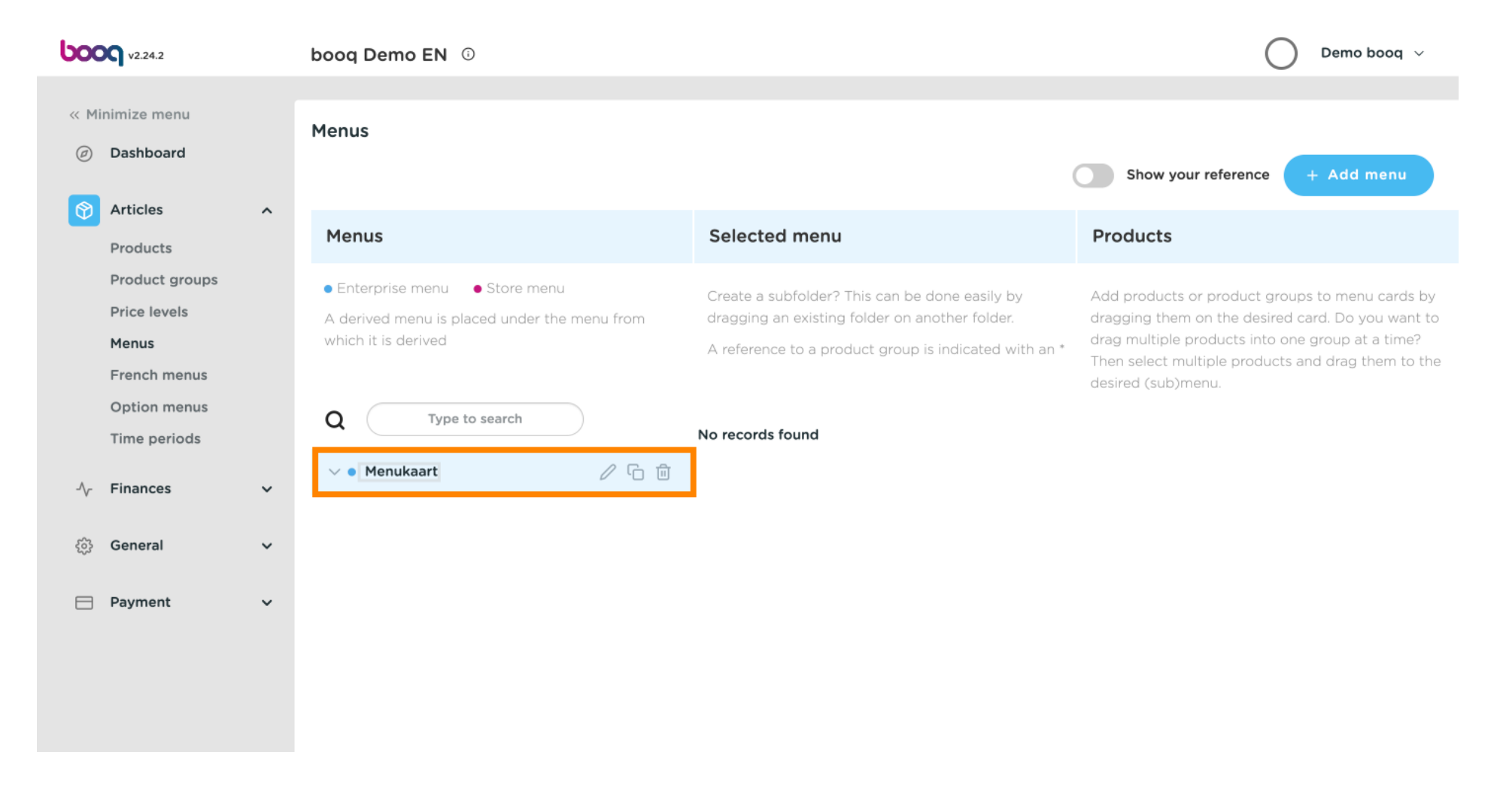

 $(\mathbf{i})$ 

## Cliquez sur la flèche vers différentes catégories de boissons.

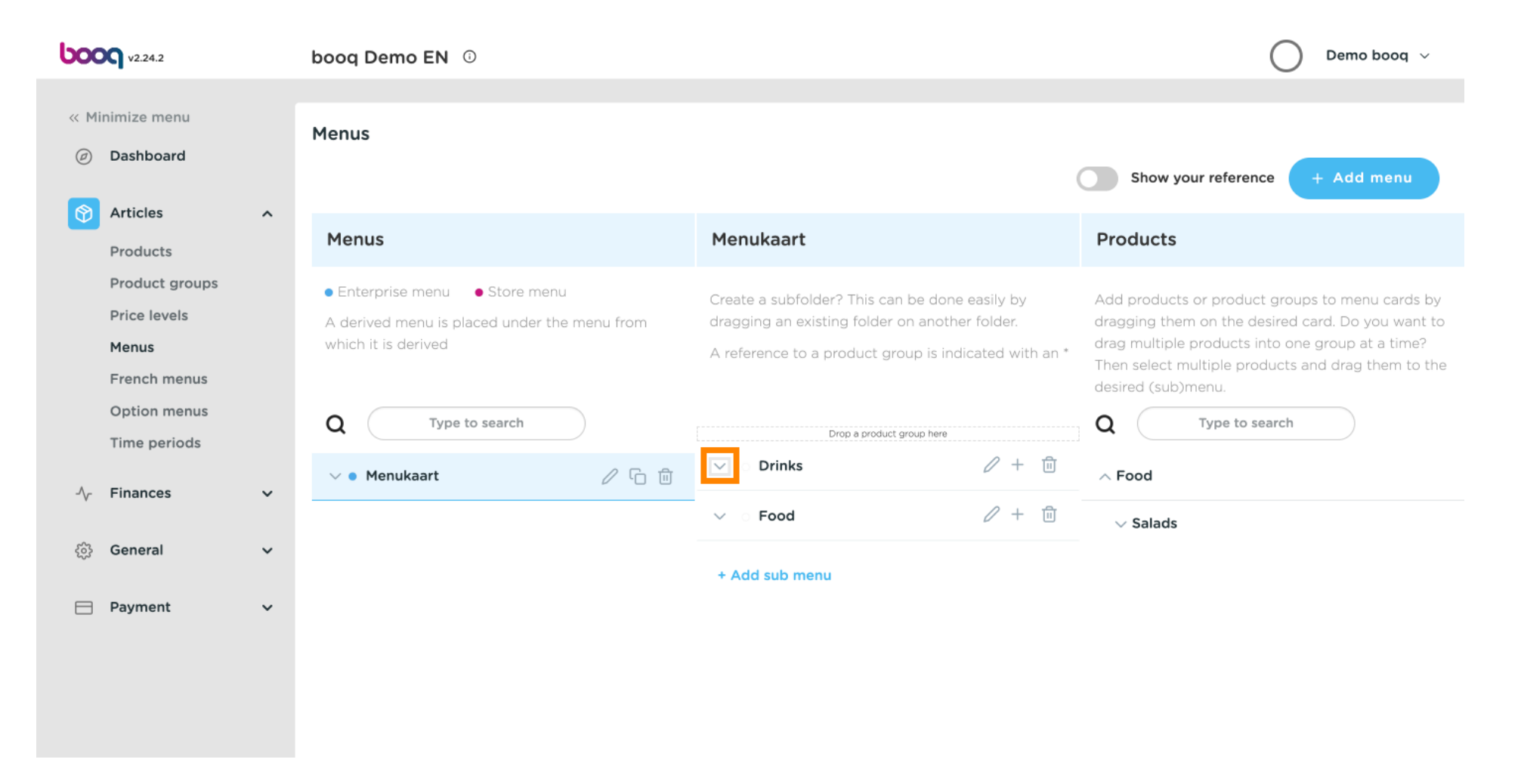

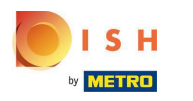

### (i) Cliquez sur Type pour rechercher.

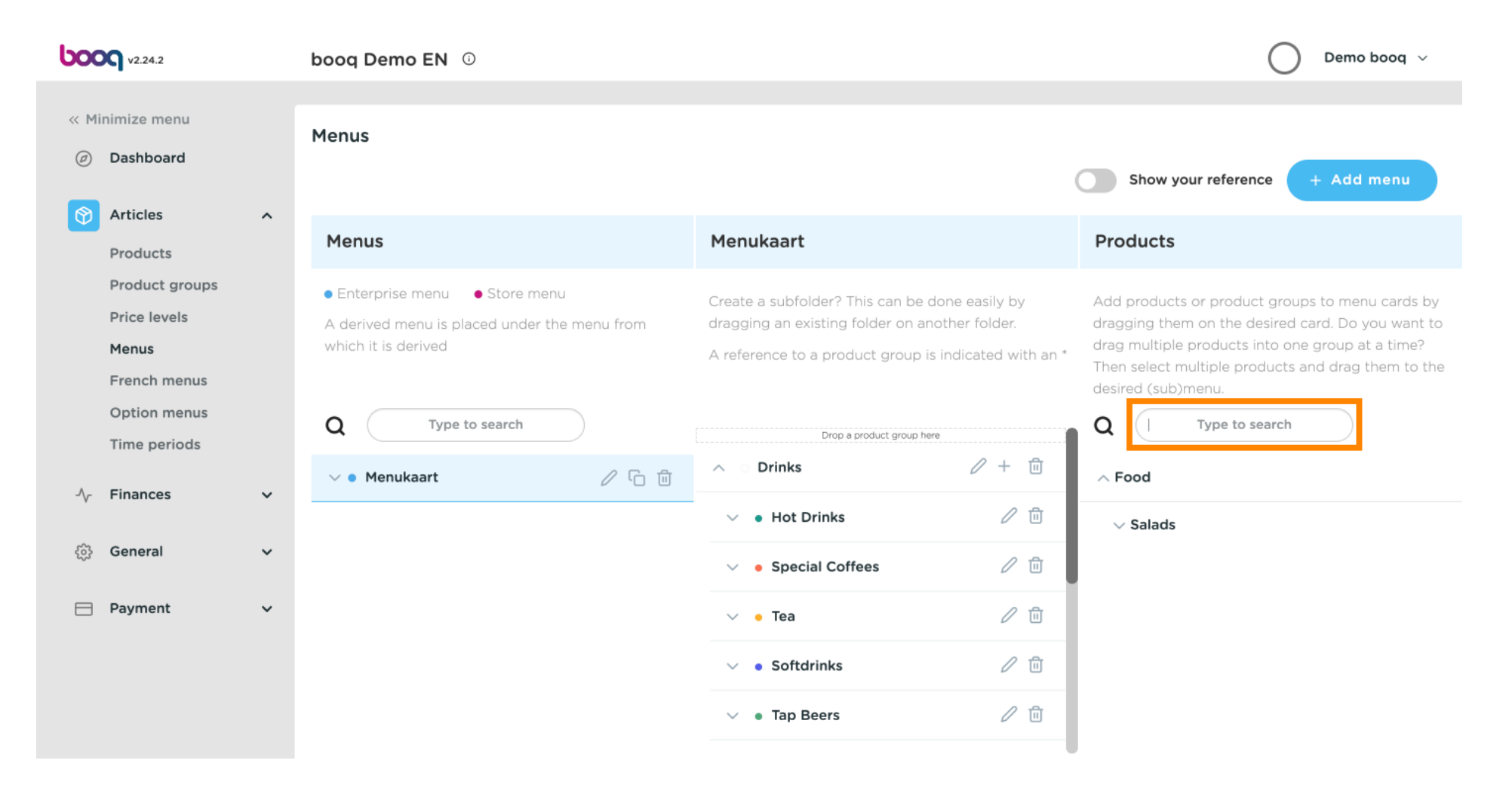

### Cliquez sur Type pour rechercher et tapez la boisson souhaitée. Dans ce cas, le cola.

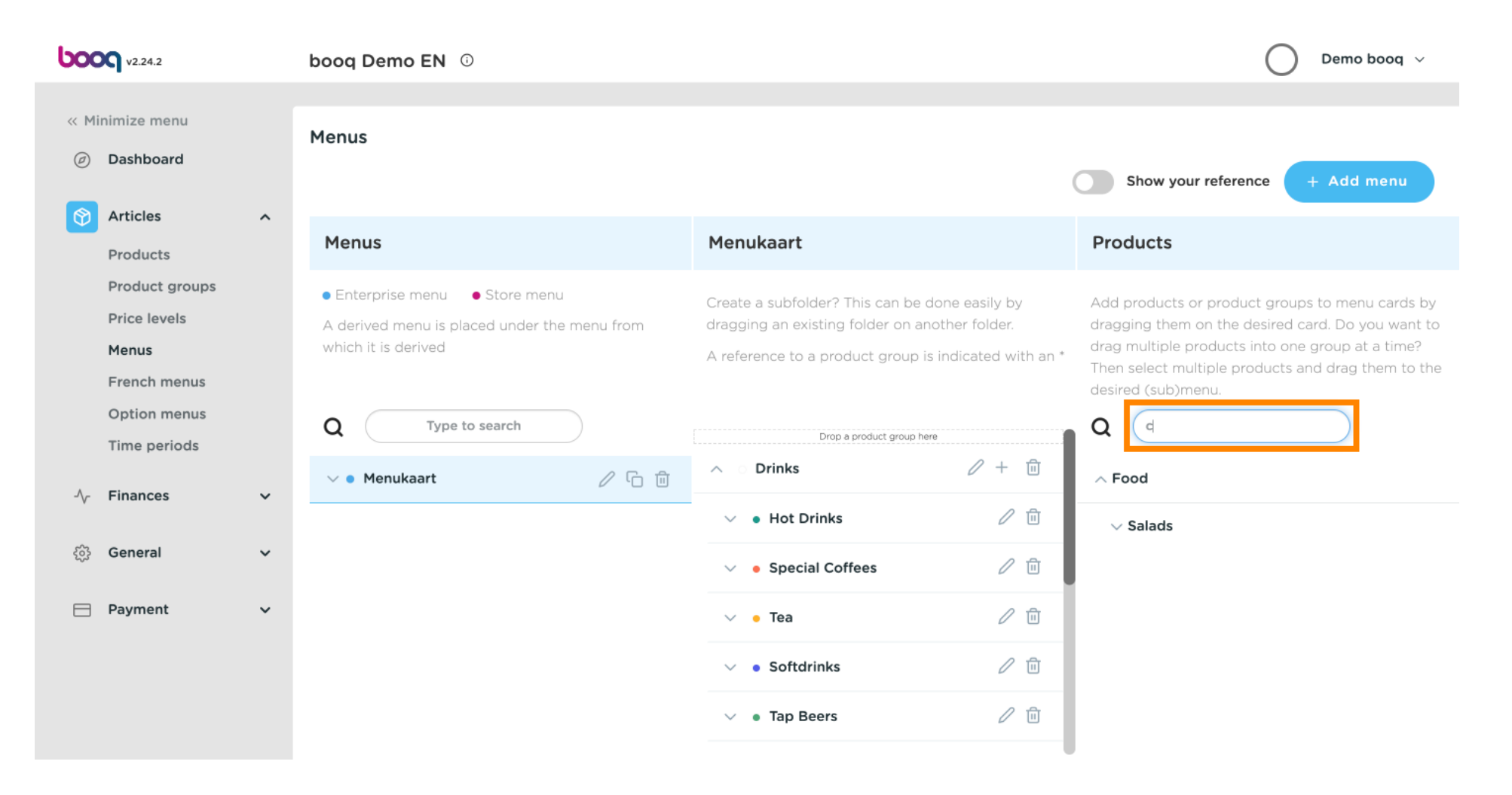

ISH METRO

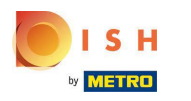

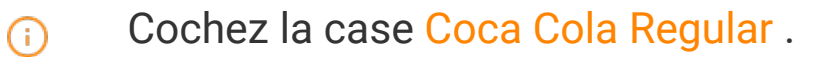

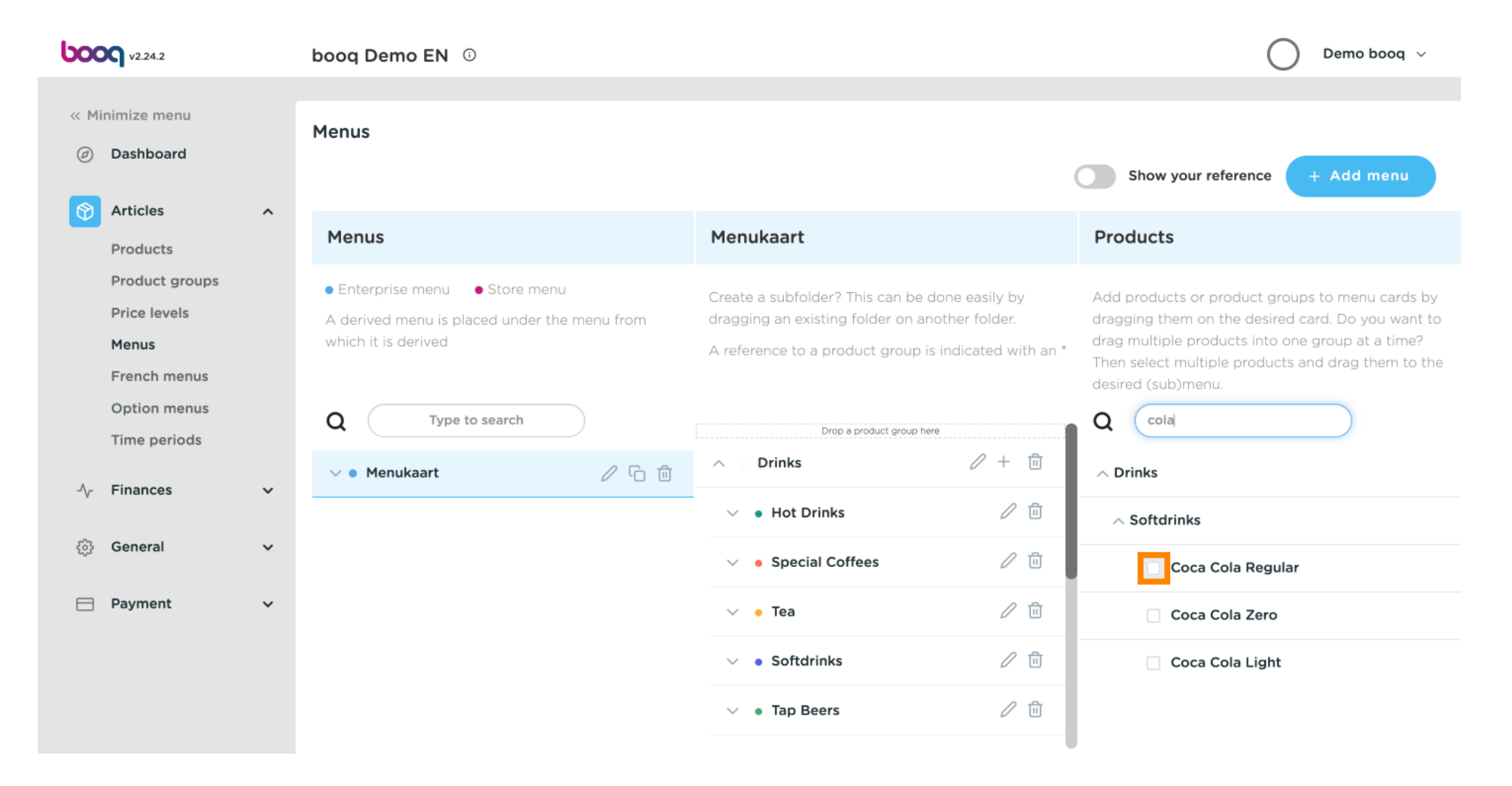

### Après avoir sélectionné Coca Cola Regular, faites-le glisser et déposez-le dans la catégorie Softdrinks

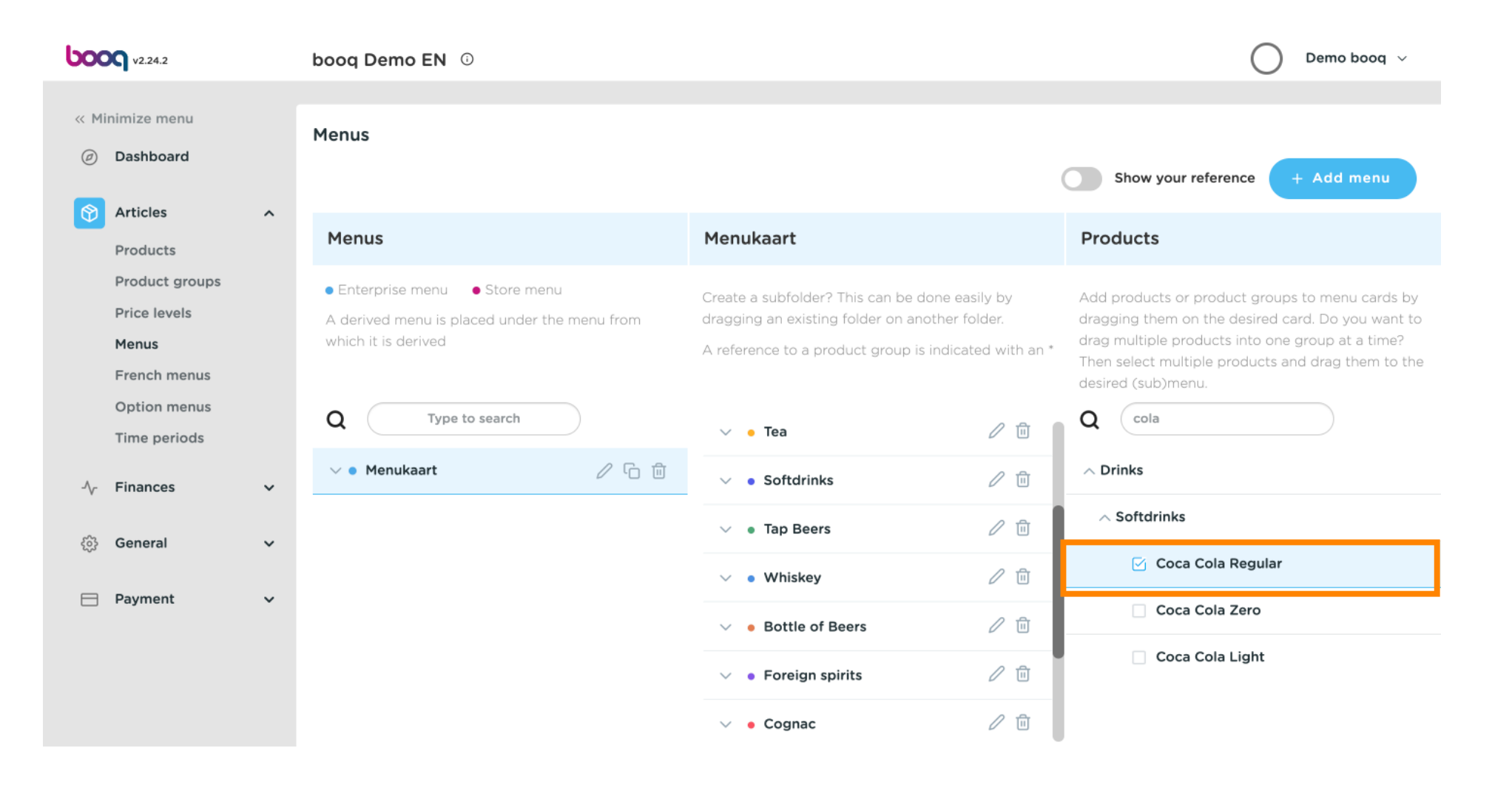

ISH METRO

## Cliquez sur la flèche et faites défiler vers le bas pour voir les boissons ajoutées.

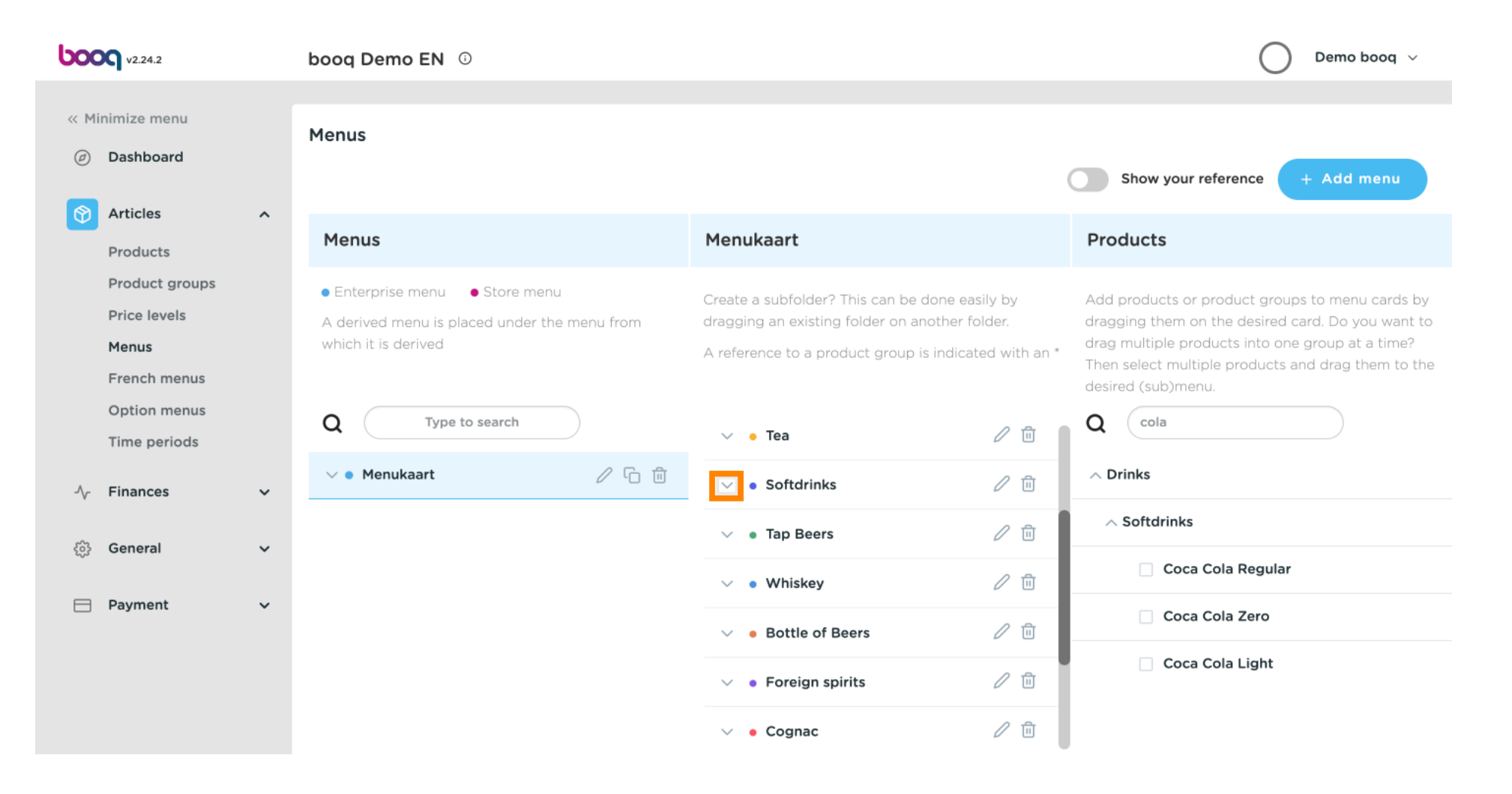

ISH METRO

ISH METRO

 Pour modifier la position de votre boisson ajoutée, faites glisser Coca Cola Regular vers votre position préférée. Remarque : Une ligne bleue apparaît au-dessus de l'élément sélectionné lorsque vous le faites glisser jusqu'à votre position préférée.

| <b>000</b> v2.24.2                                                              | booq Demo EN 💿                                                                                                    |                                                                                                    | Demo booq 🗸                                                                                                    |  |
|---------------------------------------------------------------------------------|----------------------------------------------------------------------------------------------------|----------------------------------------------------------------------------------------------------|----------------------------------------------------------------------------------------------------|--|
| « Minimize menu Ø Dashboard                                                     | Menus                                                                                                    |                                                                                                    | Show your reference + Add menu                                                                                                    |  |
| Products                                                                        | Menus                                                                                                    | Menukaart                                                                                                    | Products                                                                                                    |  |
| Product groups<br>Price levels<br><b>Menus</b><br>French menus                  | <ul> <li>Enterprise menu</li> <li>Store menu</li> <li>A derived menu is placed under the menu from<br/>which it is derived</li> </ul> | Create a subfolder? This can be done easily by<br>dragging an existing folder on another folder.<br>A reference to a product group is indicated with an * | Add products or product groups to menu cards by<br>dragging them on the desired card. Do you want to<br>drag multiple products into one group at a time?<br>Then select multiple products and drag them to the<br>desired (sub)menu. |  |
| Time periods                                                                    | Q Type to search                                                                                                    | Chaudfontaine Still 🧷 🗓                                                                                                    | Q cola                                                                                                    |  |
| $\cdot\!\!\!\!\!\!\!\!\!\!\!\!\!\!\!\!\!\!\!\!\!\!\!\!\!\!\!\!\!\!\!\!\!\!\!\!$ |                                                                                                    | Chaudfontaine Sparkling 🖉 🗓                                                                                                    | ∧ Drinks<br>∧ Softdrinks                                                                                                    |  |
| රිූි General 🗸 🗸                                                                |                                                                                                    | ି Coca Cola Regular 🖉 🕮                                                                                                    | Coca Cola Regular                                                                                                    |  |
| Payment ~                                                                       |                                                                                                    | <ul><li>・ Tap Beers</li></ul>                                                                                                    | 🗌 Coca Cola Zero                                                                                                    |  |
|                                                                                 |                                                                                                    | <ul> <li>✓ ● Whiskey</li> </ul>                                                                                                    | Coca Cola Light                                                                                                    |  |
|                                                                                 |                                                                                                    | <ul> <li>✓ ● Bottle of Beers</li> </ul>                                                                                                    |                                                                                                    |  |

L'étape 1 est terminée. Vous avez réussi à ajouter une boisson à votre catégorie préférée et à la positionner.

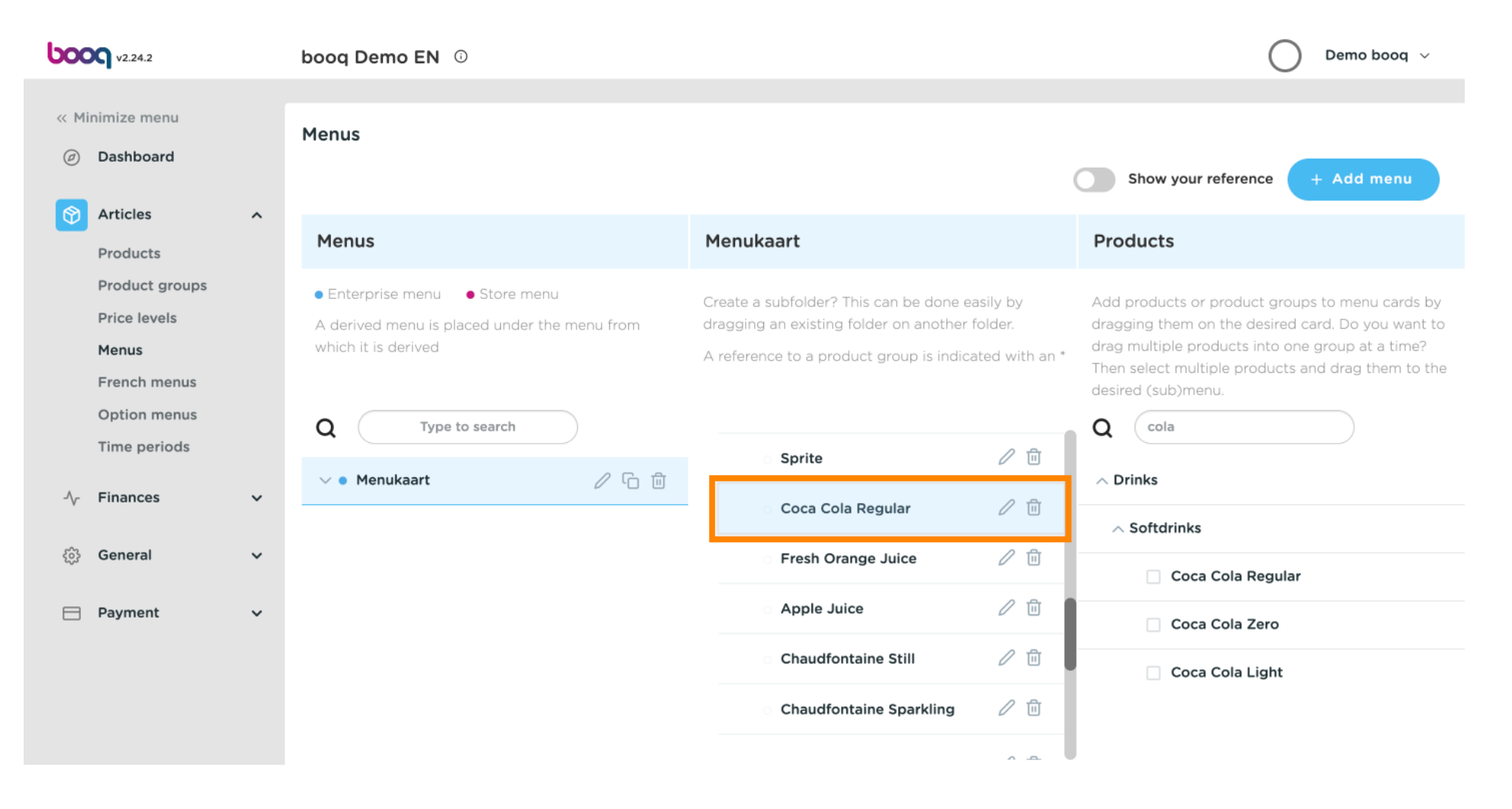

ISH METRO

#### (i) Cliquez sur Carte de menu.

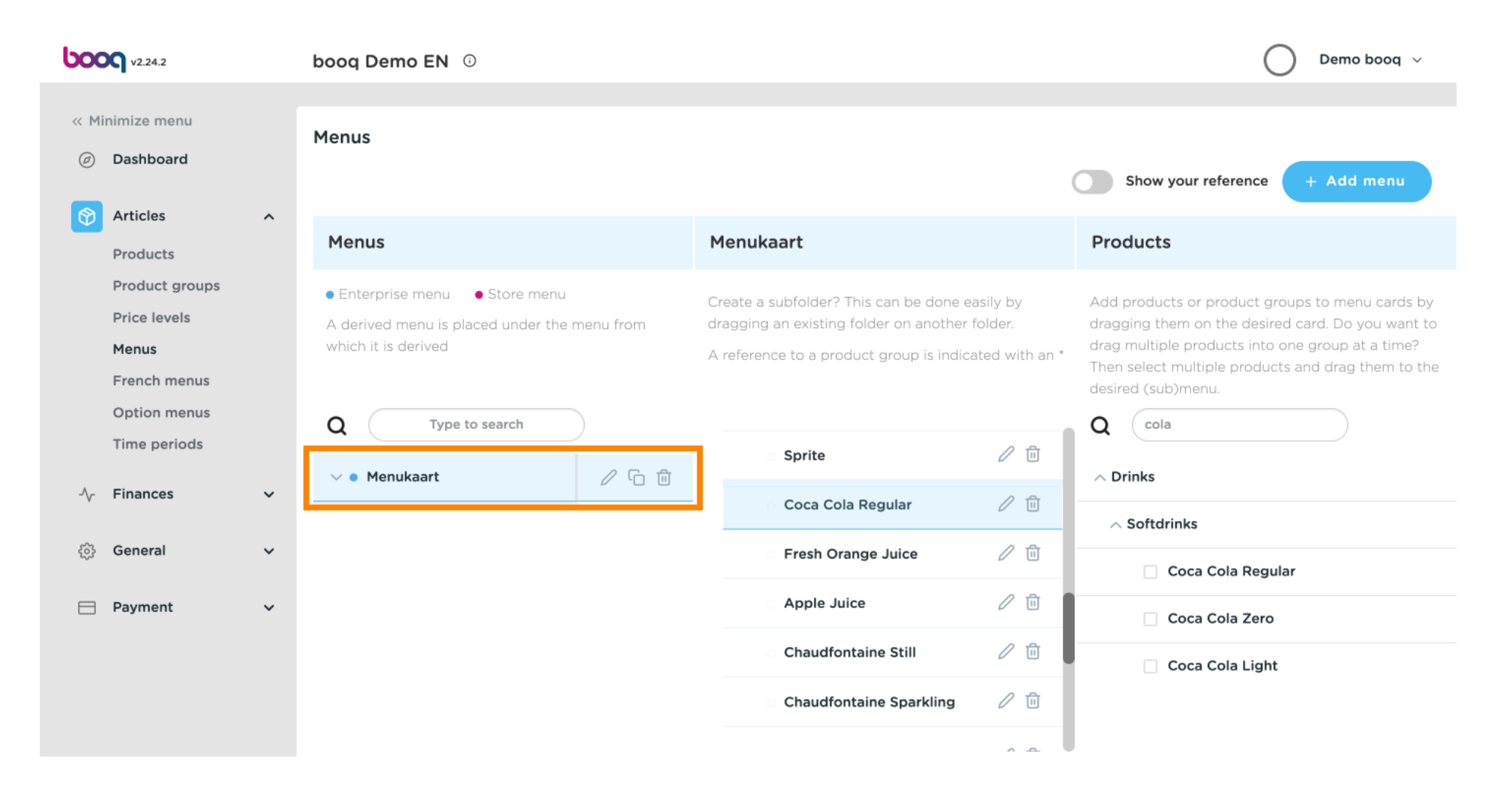

 $(\mathbf{i})$ 

#### Cliquez sur Nourriture .

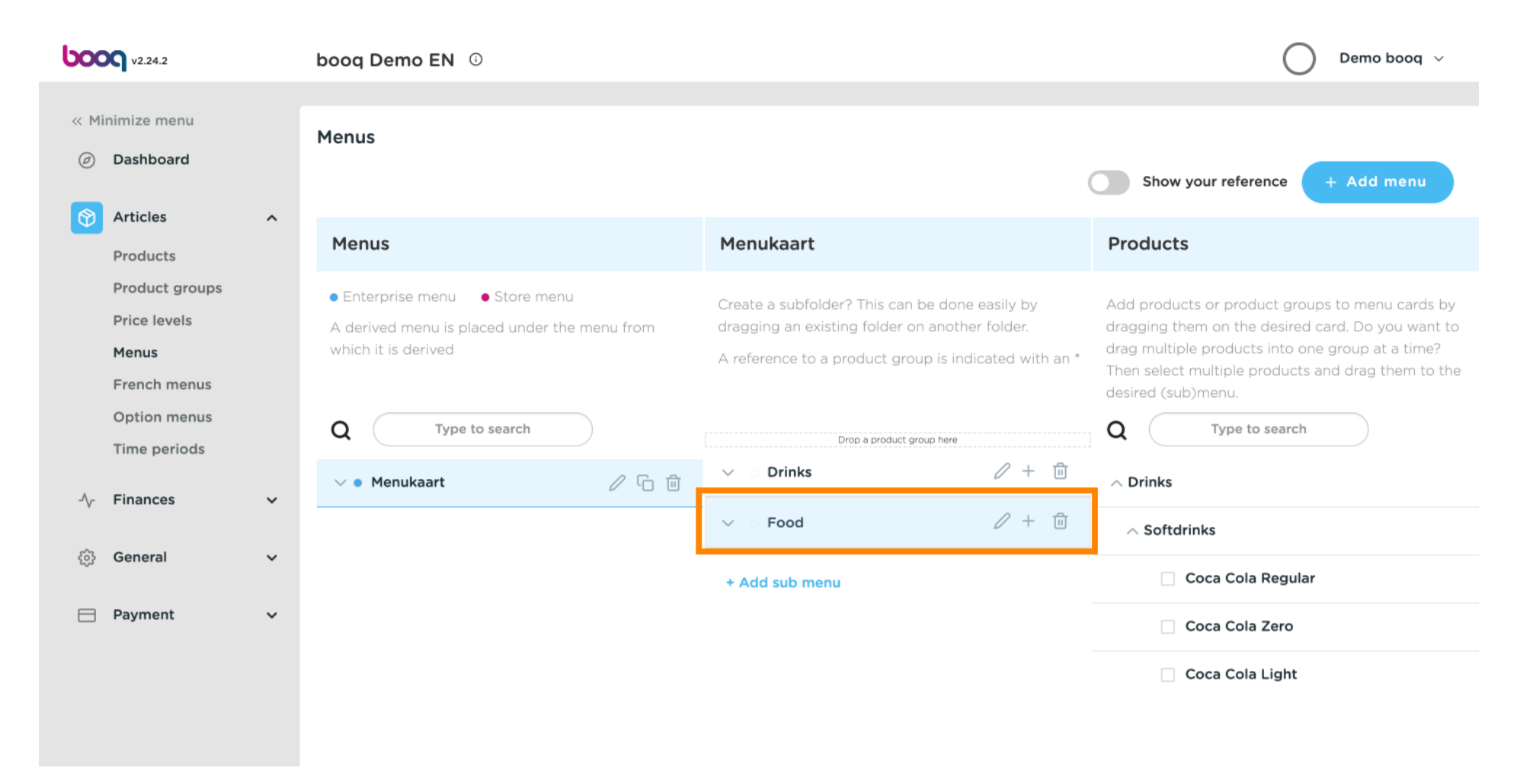

 $(\mathbf{i})$ 

# Cliquez sur la flèche pour afficher les différentes catégories.

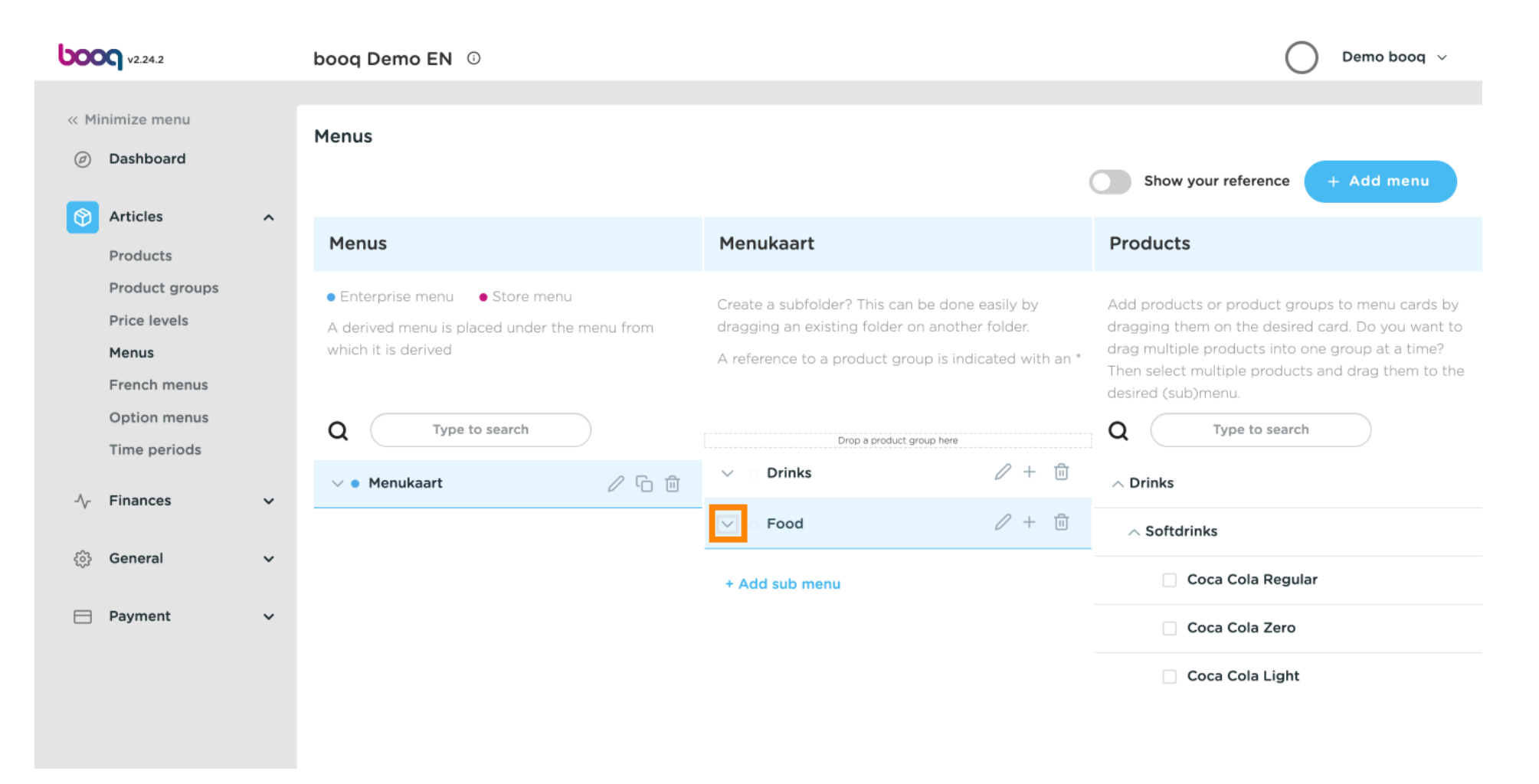

 $(\mathbf{i})$ 

### booq - Gérer les menus

## Cliquez sur le Plus pour ajouter une sous-catégorie à la catégorie principale des aliments.

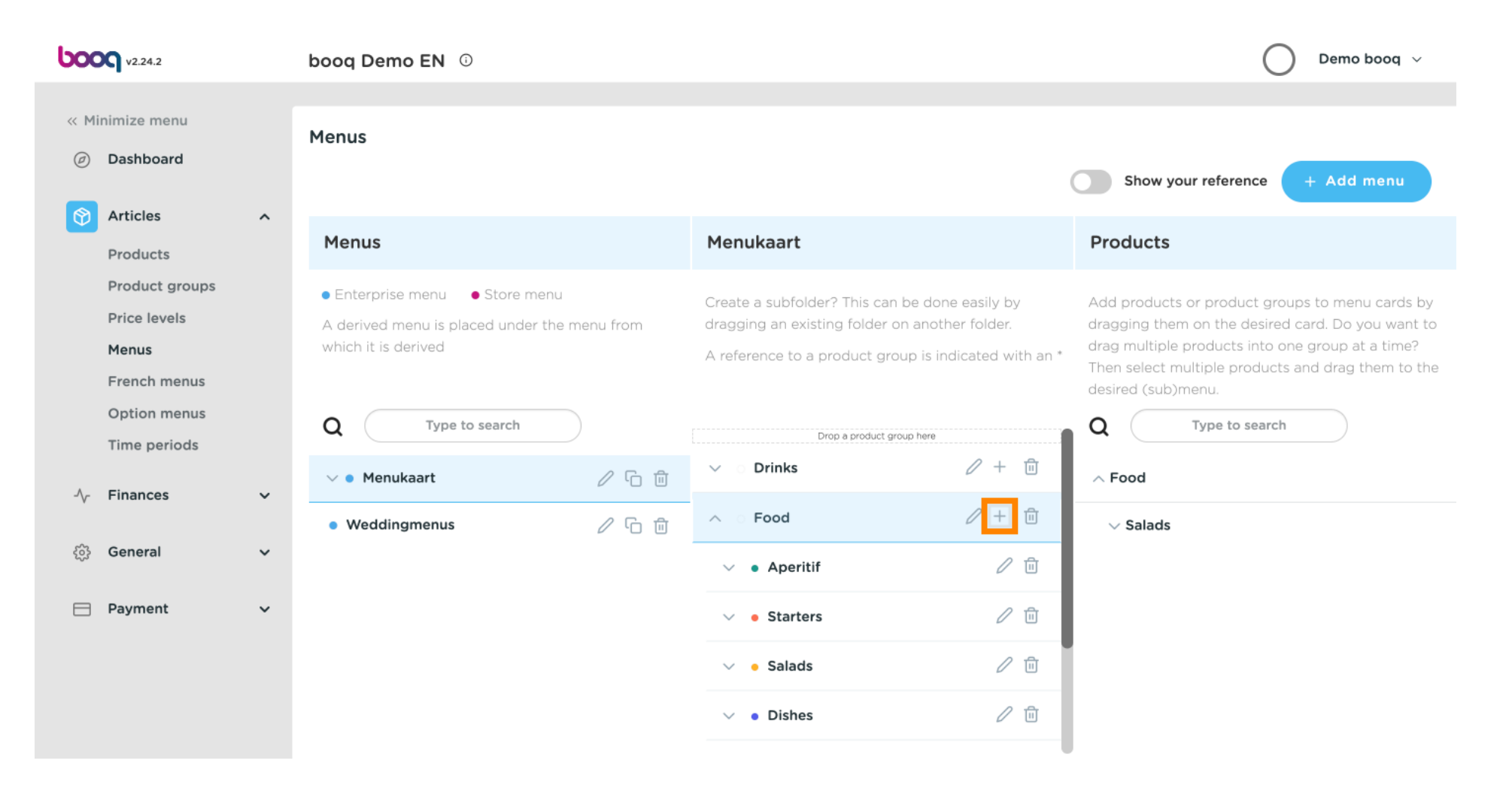

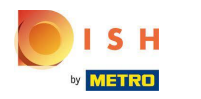

# (i) Cliquez sur Nom pour donner un titre à votre sous-catégorie.

| <b>6000</b> v2.24.2               | Add submenu | Submenu          | ose 🛞 |
|-----------------------------------|-------------|------------------|-------|
| « Minimize menu                   | ö Submenu   | Name*            |       |
| <ul> <li>Dashboard</li> </ul>     |             | Appearance       |       |
| 🕅 Articles 🔨 🔨                    |             |                  |       |
| Products                          |             | Color Vo color V |       |
| Product groups                    |             | Identification   |       |
| Price levels                      |             | identification   |       |
| Menus                             |             | Your reference   |       |
| French menus                      |             | ID               |       |
| Option menus                      |             |                  |       |
| Time periods                      |             |                  |       |
| $\Lambda_r$ Finances $\checkmark$ |             |                  |       |
| ුරි General 🗸 🗸                   |             |                  |       |
| Payment 🗸 Υ                       |             |                  |       |
|                                   |             |                  |       |
|                                   |             |                  | Save  |

# () Cliquez sur Aucune couleur.

| boo  | V2.24.2        | Add submenu | Subme   | enu         |          |  |
|------|----------------|-------------|---------|-------------|----------|--|
| « Mi | inimize menu   | 🐯 Submenu   | Name*   | favorite sa | lads     |  |
| Ø    | Dashboard      |             | Appea   | arance      |          |  |
| ٢    | Articles       | ^           | hipper  |             |          |  |
|      | Products       |             | Color   |             | No color |  |
|      | Product groups |             |         |             |          |  |
|      | Price levels   |             | Identif | ication     |          |  |
|      | Menus          |             | Your r  | eference    |          |  |
|      | French menus   |             | ID      |             |          |  |
|      | Option menus   |             |         |             |          |  |
|      | Time periods   |             |         |             |          |  |
| -^-  | Finances       | ~           |         |             |          |  |
| ŝ    | General        | ~           |         |             |          |  |
|      | <b>.</b> .     |             |         |             |          |  |
|      | Payment        | × I         |         |             |          |  |
|      |                |             |         |             |          |  |
|      |                |             |         |             |          |  |
|      |                |             |         |             |          |  |
|      |                |             |         |             |          |  |

| Submenu                           |      | close 🗙 |
|-----------------------------------|------|---------|
| Name <sup>*</sup> favorite salads |      |         |
| Appearance                        |      |         |
| Color No colo                     | or ~ |         |
| Identification                    |      |         |
| Your reference                    |      |         |
| ID                                |      |         |
|                                   |      |         |
|                                   |      |         |
|                                   |      |         |
|                                   |      |         |
|                                   |      |         |
|                                   |      |         |
|                                   |      | Save    |

(i) Faites défiler vers le bas et choisissez Rose . Remarque : choisissez votre couleur préférée.

| <b>6000</b> v2.24.2                                                                                                    | Add submenu | Submenu                                                                                                    | close 🛞 |
|----------------------------------------------------------------------------------------------------|-------------|----------------------------------------------------------------------------------------------------|---------|
| « Minimize menu                                                                                                    | 🛞 Submenu   | Name* favorite salads                                                                                                    |         |
| <ul> <li>Dashboard</li> </ul>                                                                                                    |             | Appearance                                                                                                    |         |
| Articles        Products     Product groups       Price levels     Price levels       Menus     French menus       Option menus     Time periods |             | Color     No color       Light Green       Light Blue       Light Orange       Your reference       ID       Pink       Grey |         |
| $\mathcal{N}_{\mathcal{C}}$ Finances $\checkmark$                                                                                                |             |                                                                                                    |         |
| ණු General 🗸 🗸                                                                                                    |             |                                                                                                    |         |
| ⊟ Payment →                                                                                                    |             |                                                                                                    |         |
|                                                                                                    |             |                                                                                                    | Save    |

# () Cliquez sur Enregistrer.

ISH Metro

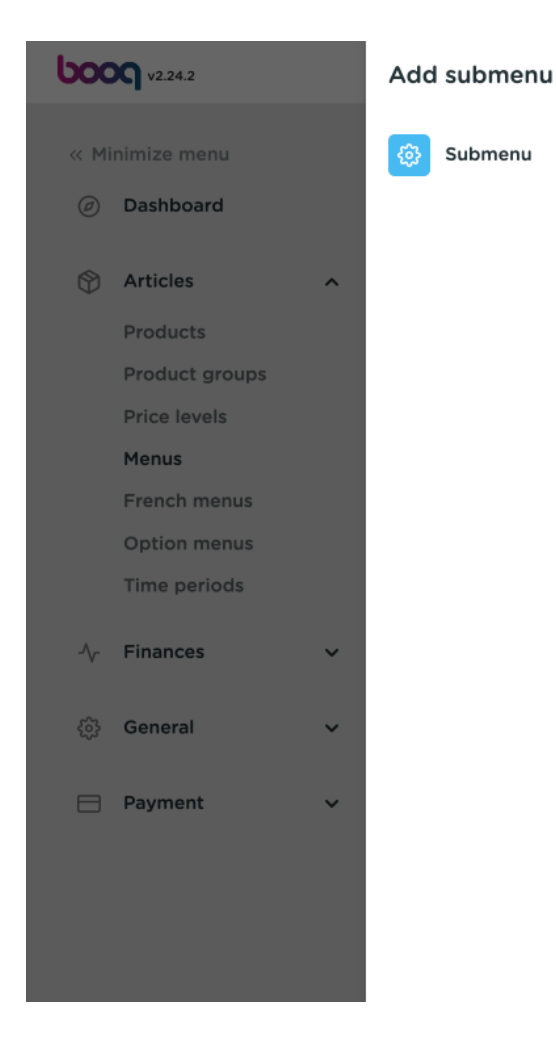

| Subme        | enu         |      |   |  | CLOSE | $\otimes$ |
|--------------|-------------|------|---|--|-------|-----------|
| Name*        | favorite sa | lads |   |  |       |           |
| Appea        | arance      |      |   |  |       |           |
| Color        |             | Pink | ~ |  |       |           |
| Identif      | ication     |      |   |  |       |           |
| Your r<br>ID | eference    |      |   |  |       |           |
|              |             |      |   |  |       |           |
|              |             |      |   |  | Save  |           |

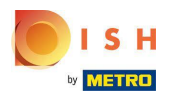

### (i) Cliquez sur Type pour rechercher.

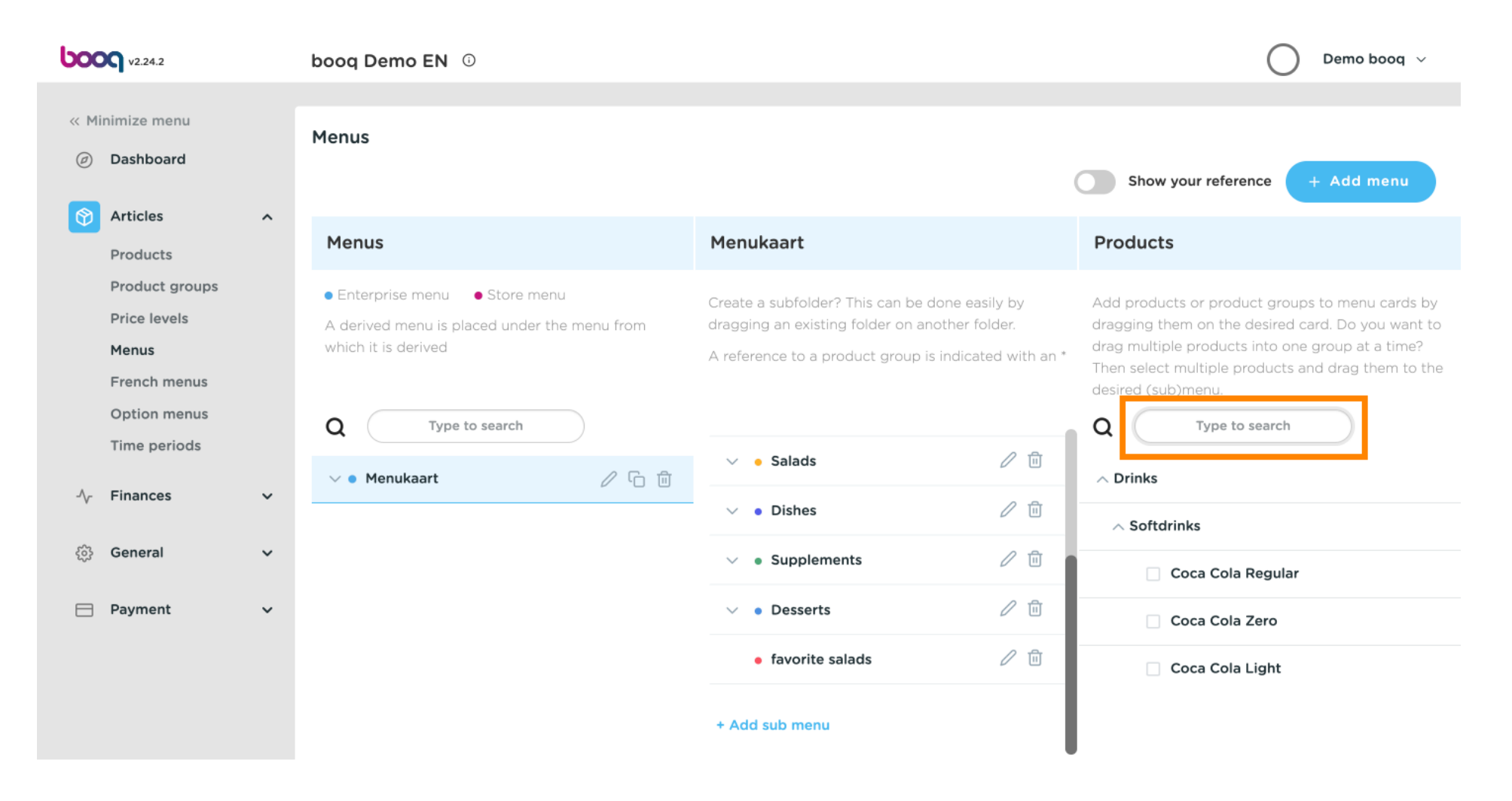

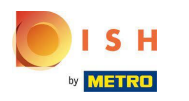

# (i) Cliquez sur la flèche à côté de Salades.

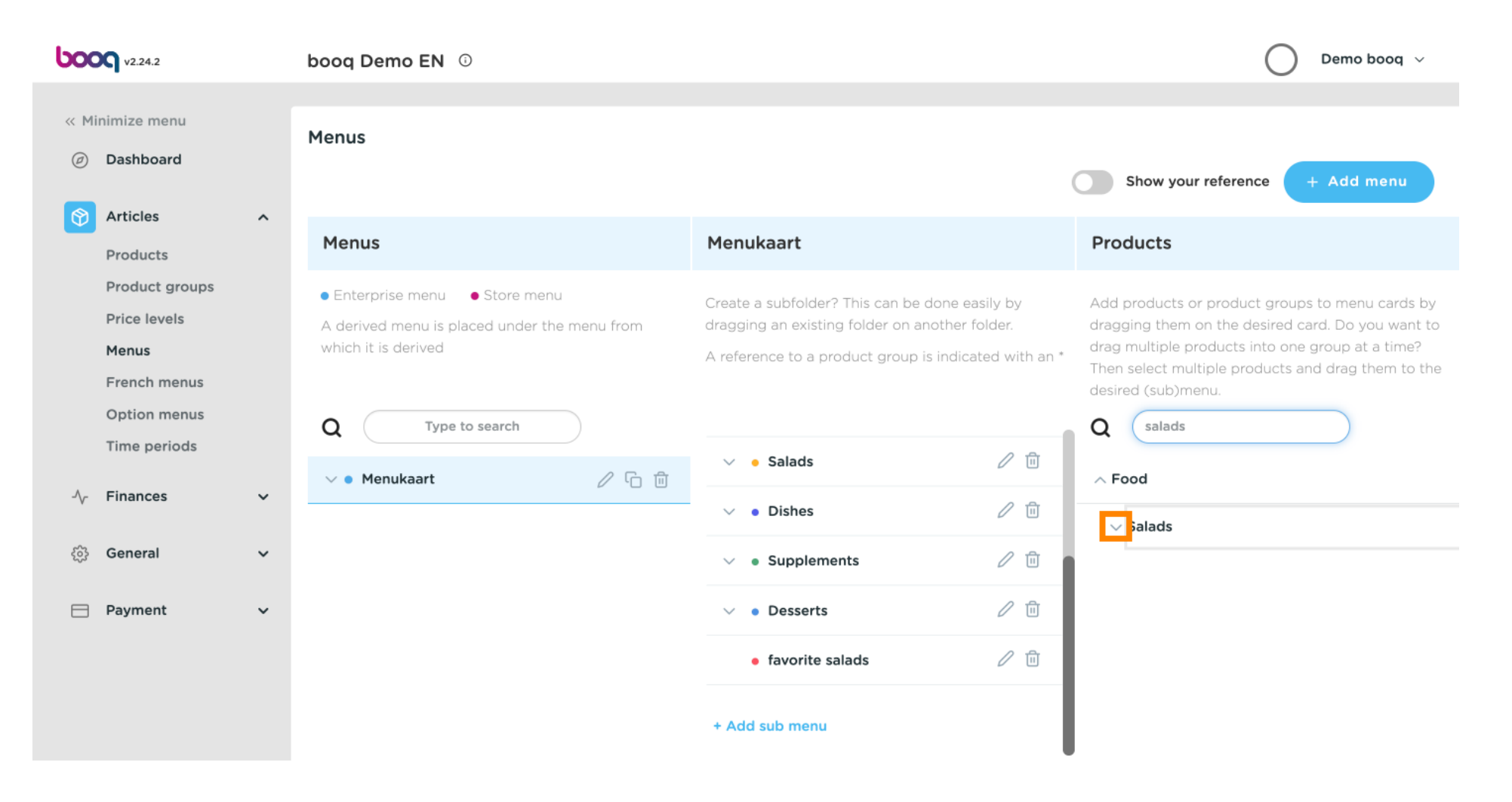

## Cliquez et faites glisser César classique et déposez-le dans la sous-catégorie salades préférées .

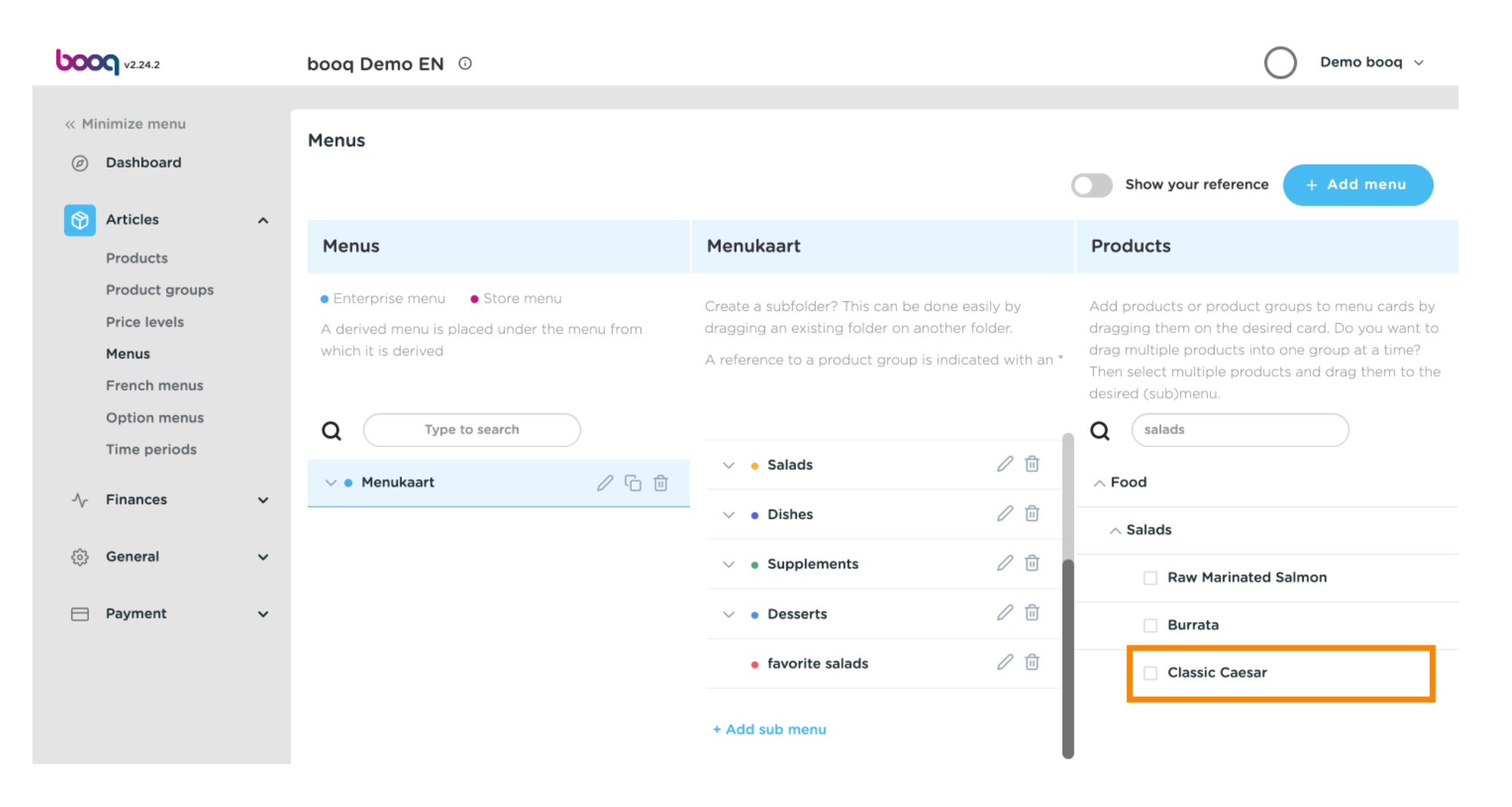

ISH METRO

## Cliquez sur la flèche pour vérifier si la salade César classique a été ajoutée à votre sous-catégorie.

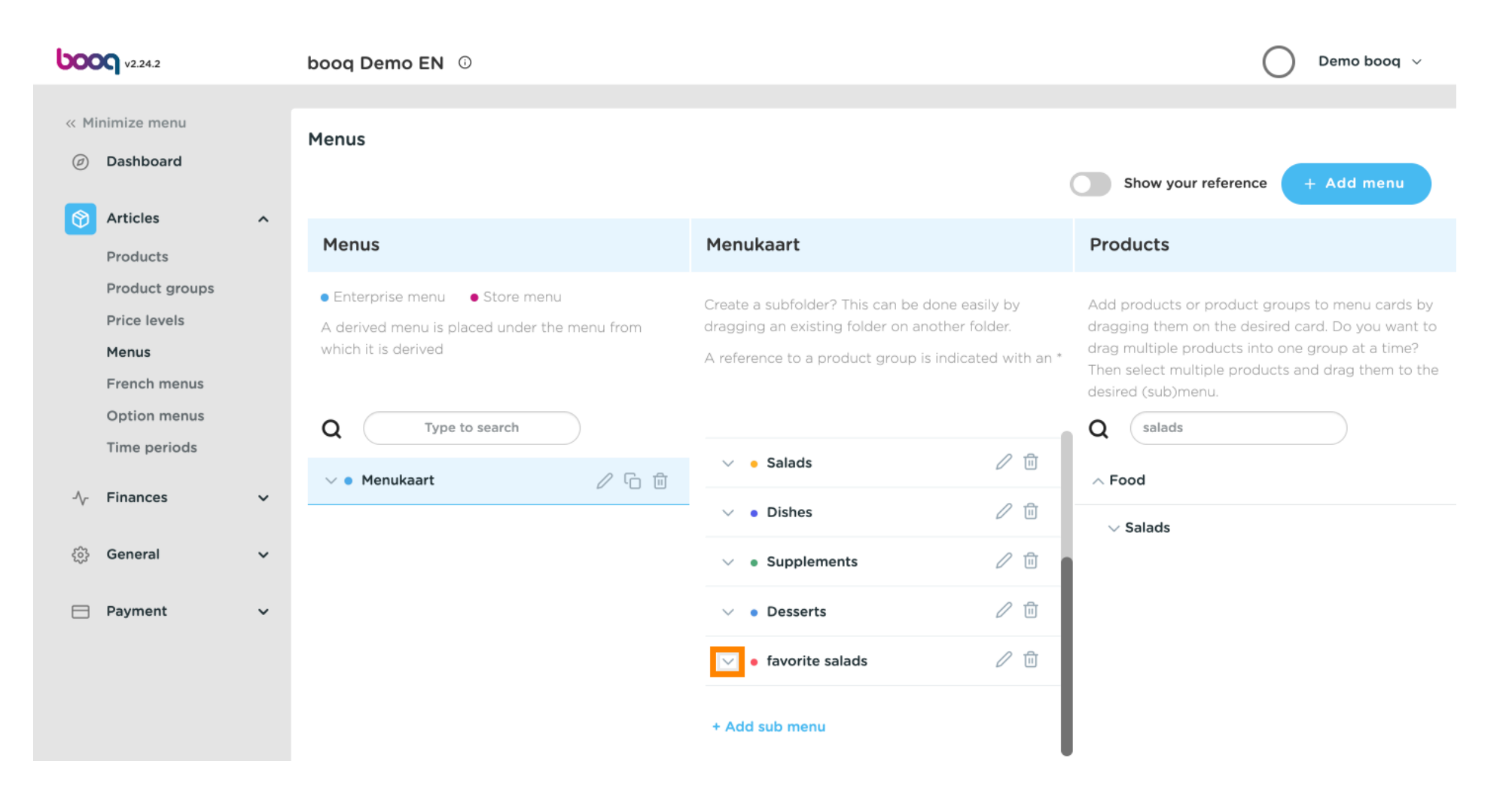

ISH METRO

# C'est ça. Salade César classique a été ajouté à votre sous-catégorie.

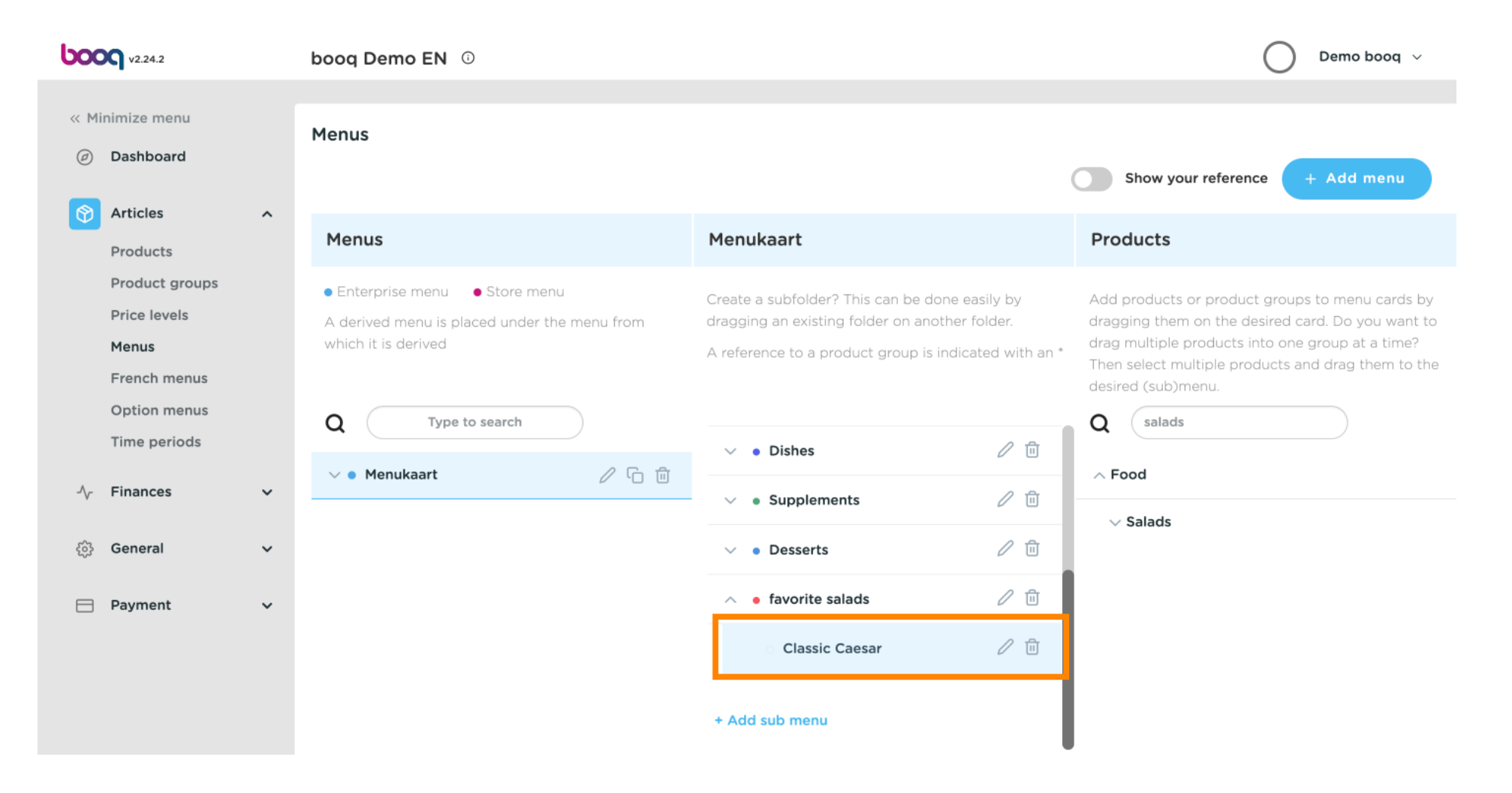

ISH METRO

 $(\mathbf{i})$ 

Si vous souhaitez supprimer vos salades préférées de sous-catégorie ajoutée. Cliquez sur l'icône de la corbeille.

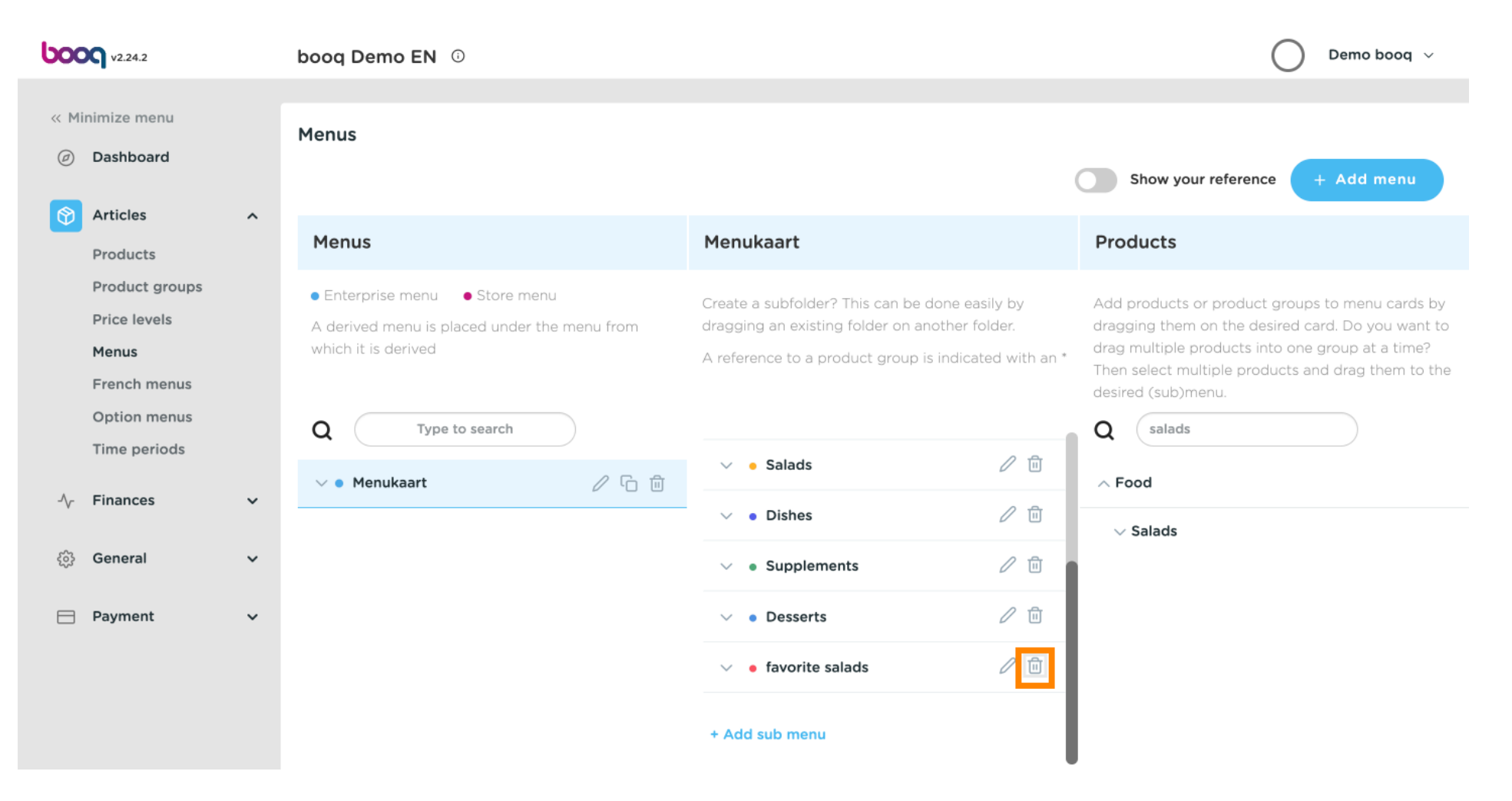

### (i) Cliquez sur OK pour l'enregistrer.

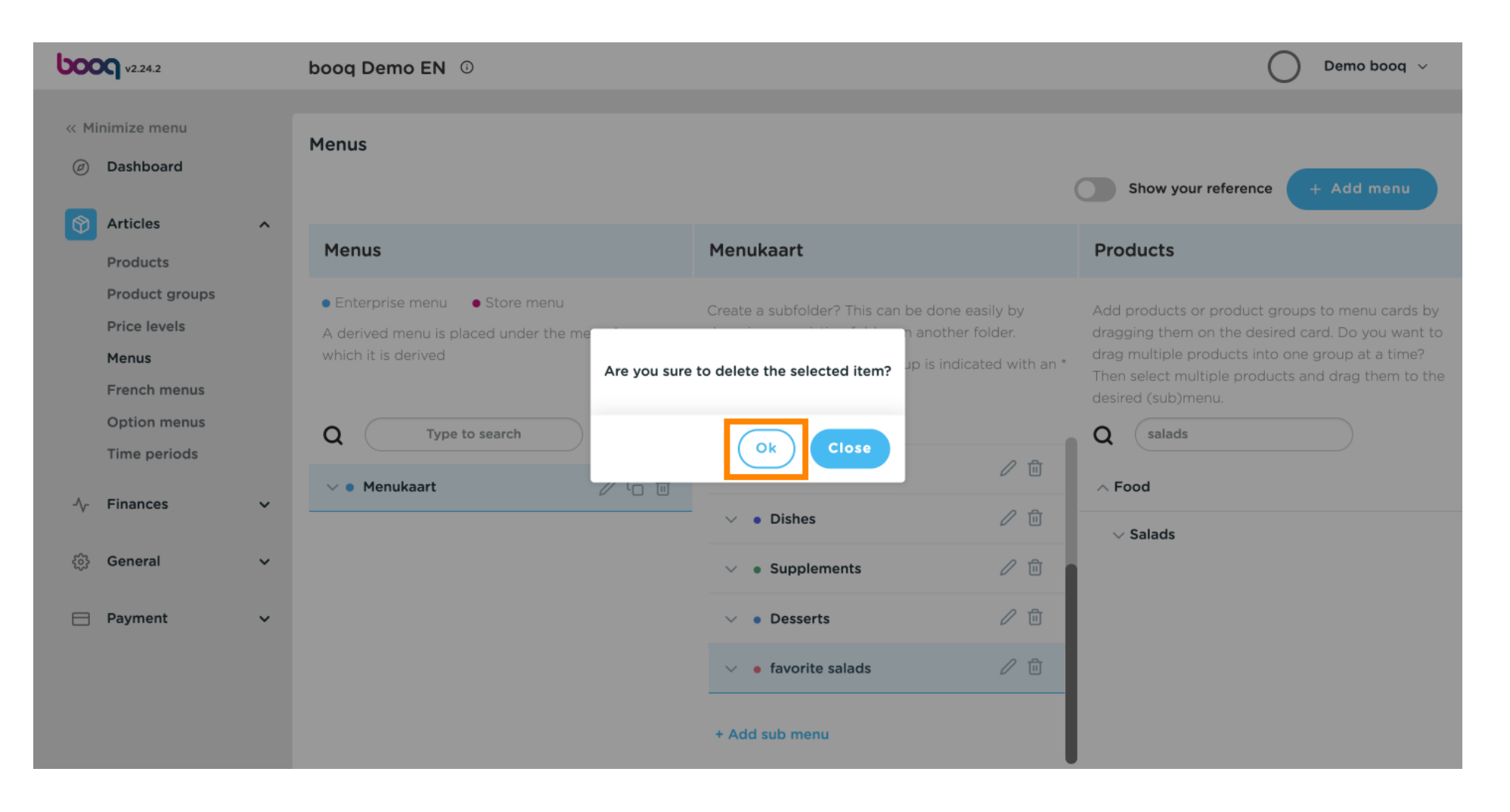

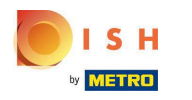

 $(\mathbf{i})$ 

# Ajoutez un nouveau menu en cliquant sur le bouton Ajouter un menu .

| <b>000</b> v2.24.2                                      | booq Demo EN 🕕                                                                                                    |                                                                                                    | Demo booq 🗸                                                                                                    |  |
|---------------------------------------------------------|----------------------------------------------------------------------------------------------------|----------------------------------------------------------------------------------------------------|----------------------------------------------------------------------------------------------------|--|
| <ul> <li>Minimize menu</li> <li>Dashboard</li> </ul>    | Menus                                                                                                    |                                                                                                    | Show your reference + Add menu                                                                                                    |  |
| Products                                                | Menus                                                                                                    | Menukaart                                                                                                    | Products                                                                                                    |  |
| Product groups<br>Price levels<br>Menus<br>French menus | <ul> <li>Enterprise menu</li> <li>Store menu</li> <li>A derived menu is placed under the menu from<br/>which it is derived</li> </ul> | Create a subfolder? This can be done easily by<br>dragging an existing folder on another folder.<br>A reference to a product group is indicated with an * | Add products or product groups to menu cards by<br>dragging them on the desired card. Do you want to<br>drag multiple products into one group at a time?<br>Then select multiple products and drag them to the<br>desired (sub)menu. |  |
| Option menus<br>Time periods                            | Q Type to search                                                                                                    | <ul> <li>✓ ● Starters</li> </ul>                                                                                                    | Q salads                                                                                                    |  |
| √ Finances                                              |                                                                                                    | ✓ • Salads                                                                                                    | ✓ Food ✓ Salads                                                                                                    |  |
| ැරි General 🗸                                           |                                                                                                    | <ul> <li>✓ ● Dishes</li> </ul>                                                                                                    |                                                                                                    |  |
| Payment                                                 |                                                                                                    | <ul> <li>✓ ● Supplements</li> </ul>                                                                                                    |                                                                                                    |  |
|                                                         |                                                                                                    | <ul> <li>Desserts</li> </ul>                                                                                                    |                                                                                                    |  |
|                                                         |                                                                                                    | + Add sub menu                                                                                                    |                                                                                                    |  |

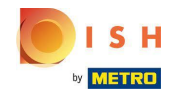

# (i) Cliquez sur Nom et donnez un titre à votre Menu.

| <b>6000</b> v2.24.2          | booq Demo EN 🕕                 |                | Add menu | Menu           | CLOSE 🛞 |
|------------------------------|--------------------------------|----------------|----------|----------------|---------|
| « Minimize menu              | Menus                          |                | 🛞 Menu   | Name*          |         |
| e Dashboard                  |                                |                |          | Numbers/Desci  | ription |
| Articles     Articles        | Menus                          | Menuka         |          | Is derived men | u       |
| Product groups               | Enterprise menu     Store menu | Create a s     |          | Base menu      | None ~  |
| Price levels<br>Menus        |                                | dragging a     |          | Store          | None    |
| French menus                 |                                | Areferenc      |          | Identification |         |
| Option menus<br>Time periods | Q Type to search               |                |          | Your           |         |
| $_{\rm h}$ Finances $\sim$   | v ● Menukaart / □ 前            | 2 • ×<br>• • 5 |          | ID             |         |
| ණු General 🗸 🗸               |                                | ~ • C          |          |                |         |
| 📄 Payment 🗸 🗸                |                                | ✓ • 5          |          |                |         |
|                              |                                | ~ • C          |          |                |         |
|                              |                                | + Add su       |          |                | Save    |

## Cliquez sur Enregistrer.

ISH METRO

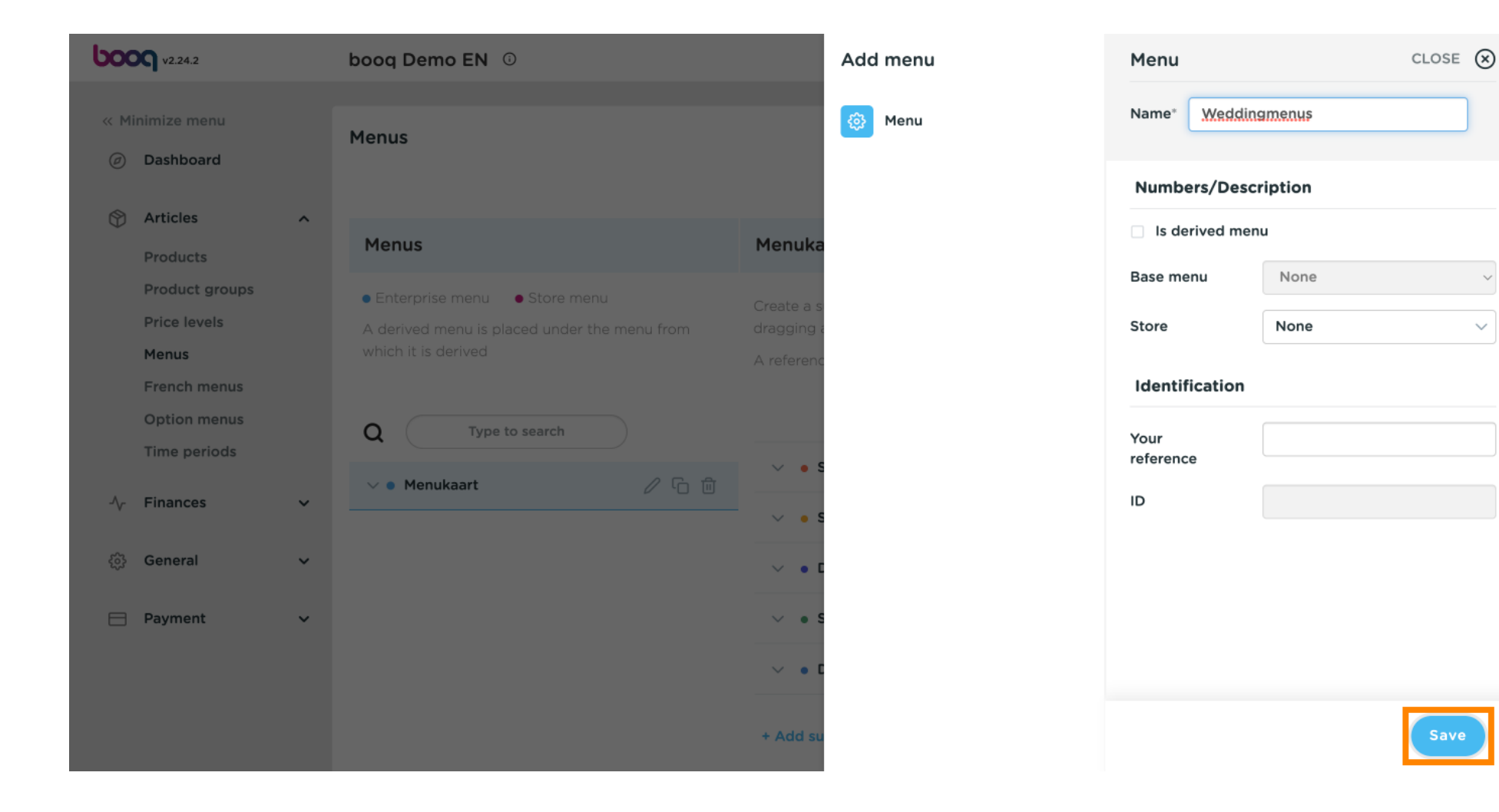

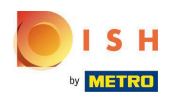

### (i) C'est tout. Vous avez terminé.

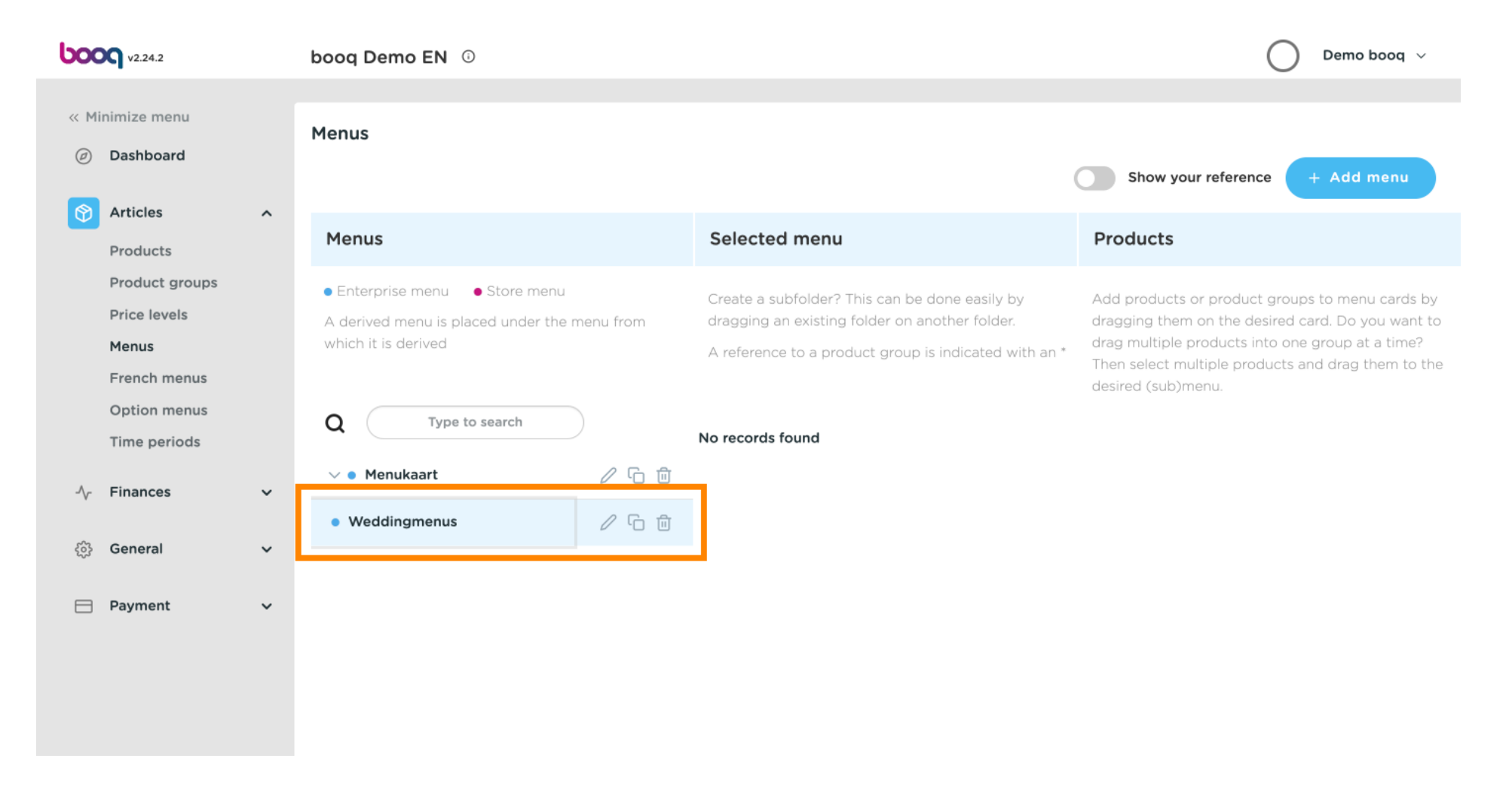

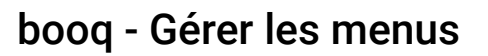

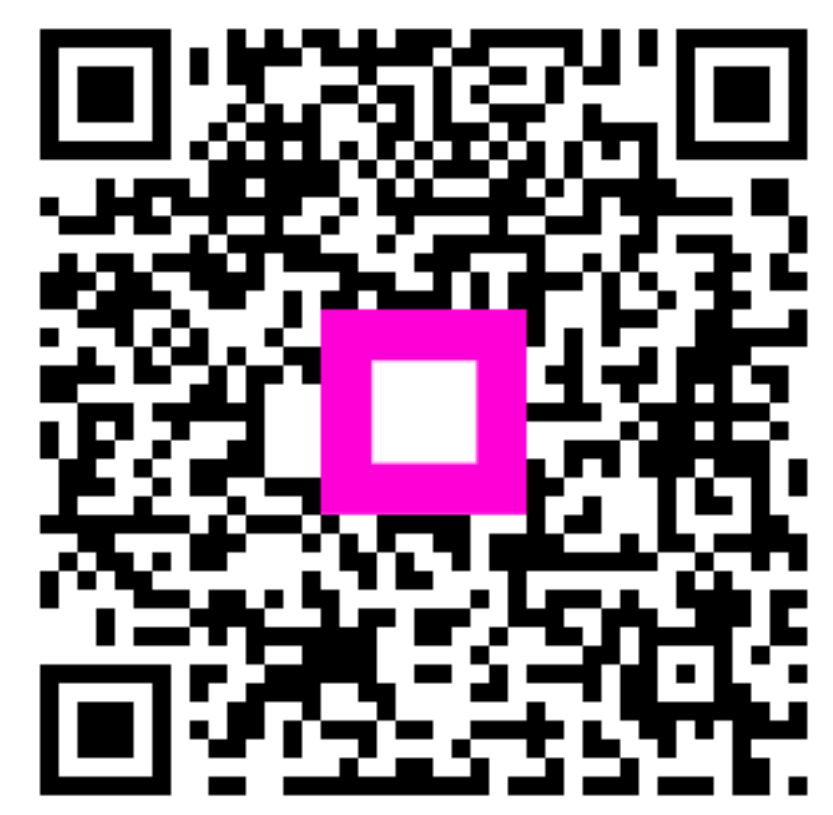

Scan to go to the interactive player

ISH Metro